- 1) Attenzione! Leggere bene i passaggi sotto-riportati.
- 2) Il candidato accede al link: <u>https://esse3web.univpm.it</u> ed inizia la procedura sul sito di Ateneo che si compone di 2 fasi, <u>la prima fase</u> prevede la registrazione del candidato sul portale di Ateneo e riguarda SOLO I CANDIDATI CHE NON HANNO MAI AVUTO GIA' UNA MATRICOLA O USERNAME DAL NOSTRO ATENEO\* (Videate dalla 4 alla 13). Al termine di questa fase preliminare il candidato disporrà di una coppia di credenziali (username e password) che gli consentiranno di entrare sul portale ed iniziare la <u>seconda fase</u> NECESSARIA PER TUTTI I CANDIDATI per portare a termine la vera e propria iscrizione al concorso (Videate da 14 a 35)

\***N.B.** I CANDIDATI CHE HANNO AVUTO IN PASSATO UNA MATRICOLA O USERNAME DAL NOSTRO ATENEO E QUINDI SONO GIA' REGISTRATI, DEVONO USARE LE VECCHIE CREDENZIALI (USERNAME E PASSWORD ASSOCIATA) PER ACCEDERE DIRETTAMENTE ALLA SECONDA FASE (<mark>Videate da 14 a 35</mark>)

# Prima fase: registrazione

4)

Password dimenticata

3)

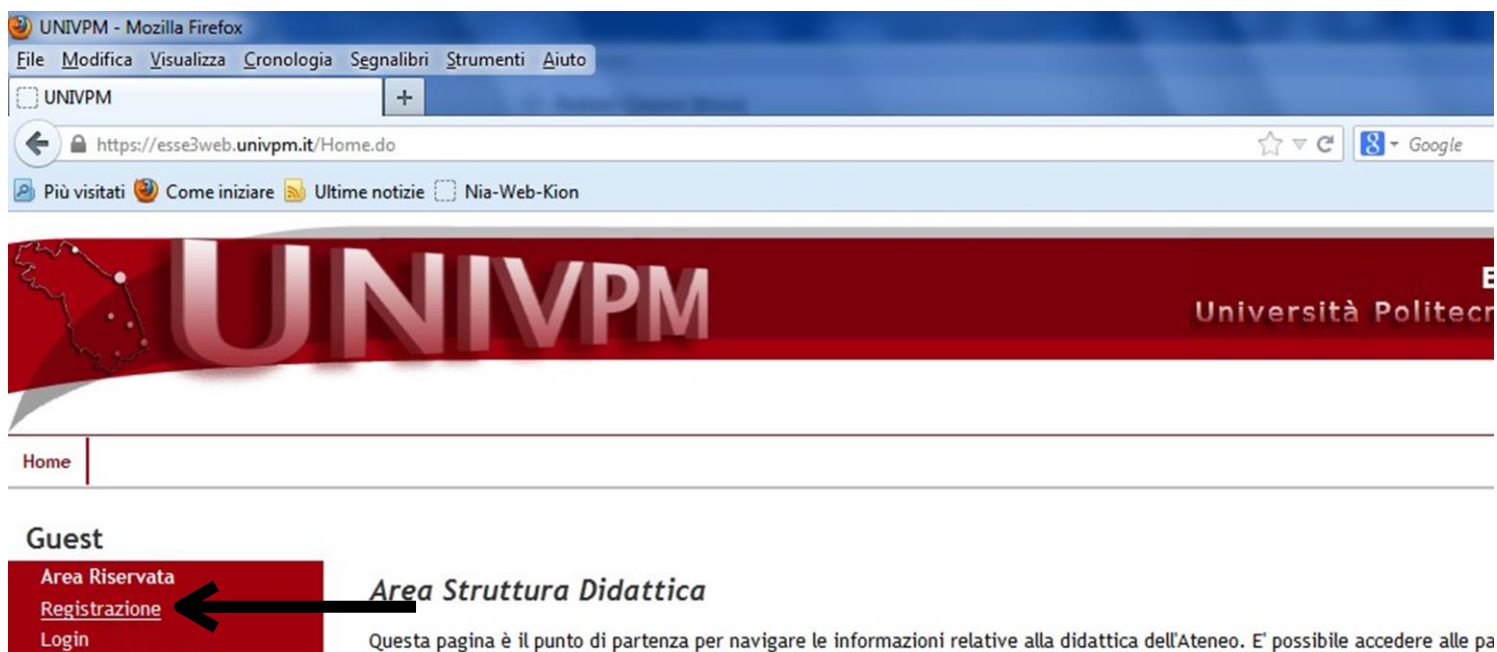

Questa pagina è il punto informazioni di Ateneo.

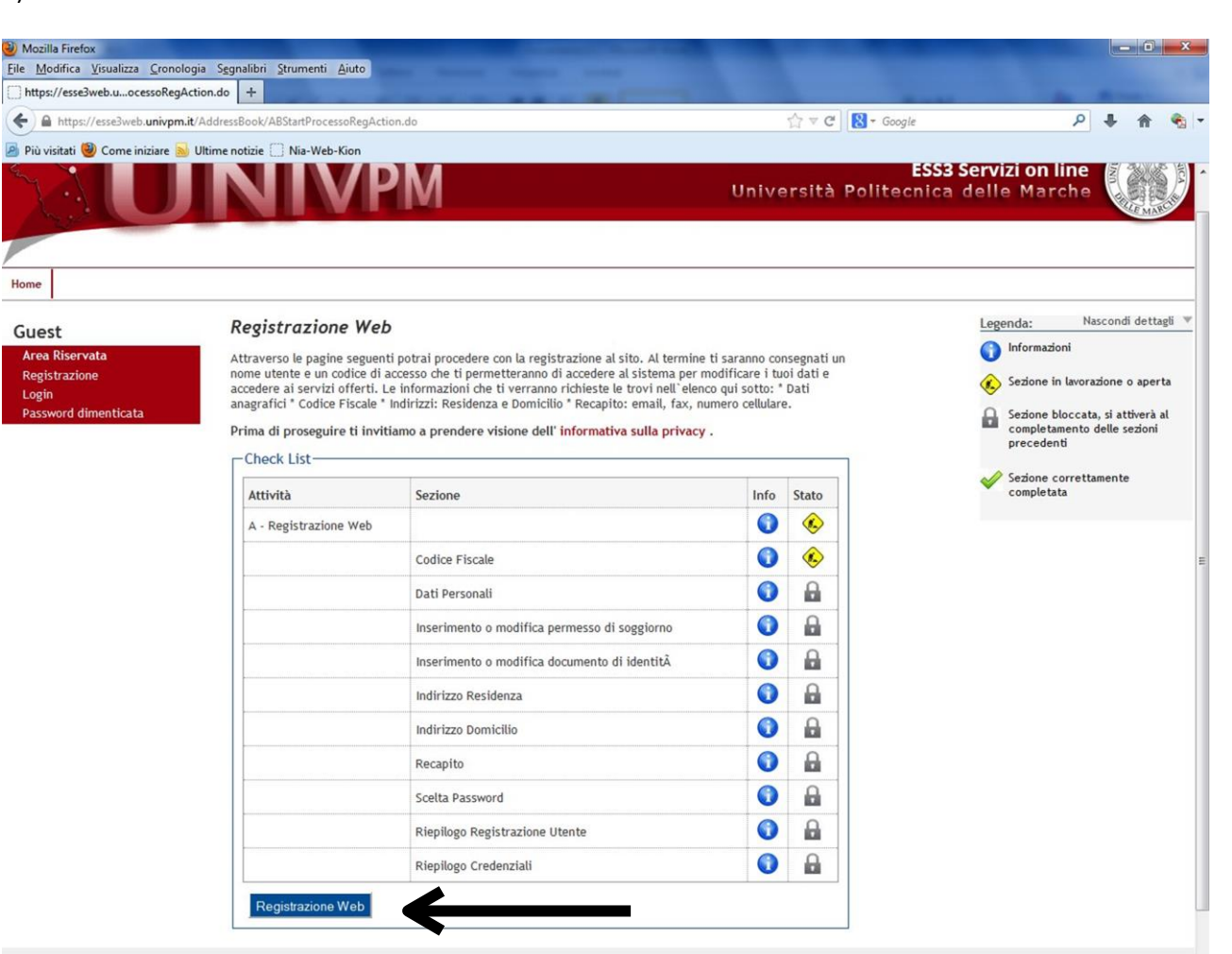

# 6) Inserire il codice fiscale del candidato e proseguire

| Mopilia Firefox                                                           |                                                                                                    |                                       |                                 |
|---------------------------------------------------------------------------|----------------------------------------------------------------------------------------------------|---------------------------------------|---------------------------------|
| Elle Modifica Youshiza Gro                                                | nologia Segnalibri Shuminti Aluto                                                                                                    |                                       |                                 |
| (+) @ https://esselweb.univ                                               | pm.it/AddressBook/MsgABPreForm.de                                                                                                    | 🟫 🖛 😋 🛛 🔀 + Google                    | P \$ # * *                      |
| 🙆 Più visitati 😻 Come iniziare                                            | : 😸 Ultime noticie 🗌 Nia-Web-Kion                                                                                                    |                                       |                                 |
| Salu                                                                      | INIVPM                                                                                                    | ESS3 Ser<br>Università Politecnica de | rvizi on line<br>Ile Marche     |
| Home                                                                      |                                                                                                    |                                       |                                 |
| Guest<br>Area Riservata<br>Registratione<br>Login<br>Password dimenticata | A 1 Z 3 4 cm >>><br>Codice Fiscale<br>Digitare II proprio codice fiscale e diocare su procedi:<br>Codice Fiscale<br>Codice Fiscale<br>Co |                                       | Legenda<br>* Dato obbligatorio  |
|                                                                           |                                                                                                    |                                       | 2012 © by KICH a CINECA Company |

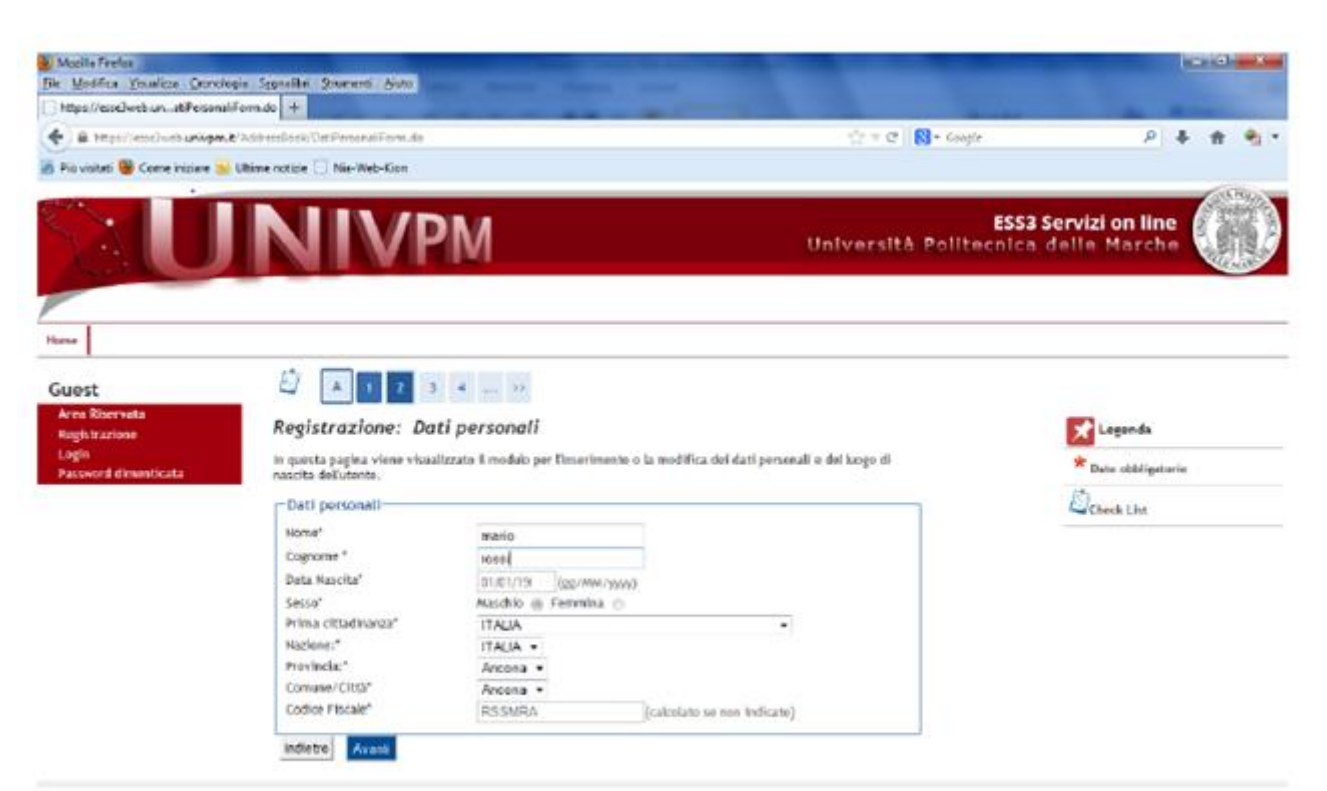

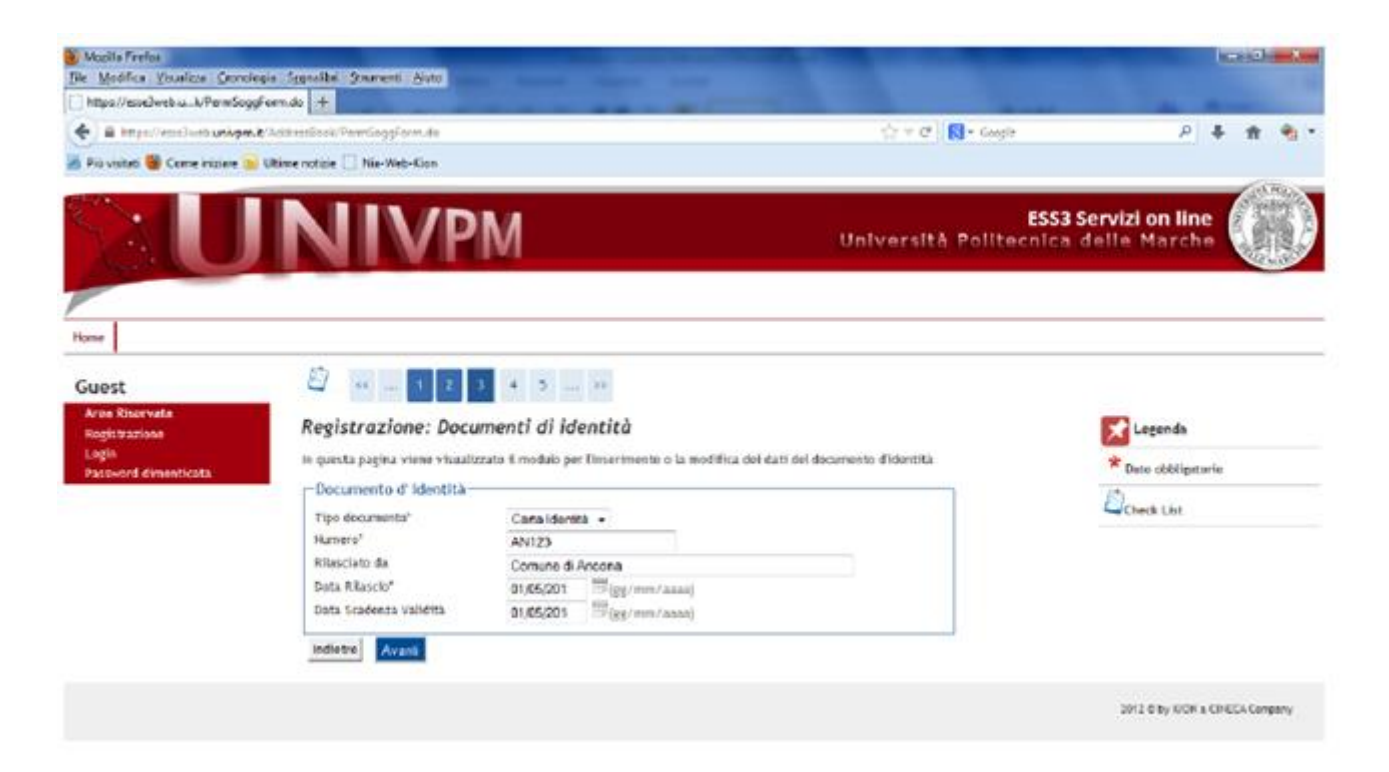

| Mozila Firefox                                                            |                                                                                                    | -                                                                                                    | successive statements                          |                    | - 3                                                    |
|---------------------------------------------------------------------------|----------------------------------------------------------------------------------------------------|----------------------------------------------------------------------------------------------------|------------------------------------------------|--------------------|--------------------------------------------------------|
| ile <u>M</u> odifica <u>Visualizza</u> <u>Cronol</u>                      | ogia Sygnalibri Strumenti Ajuto                                                                                                    |                                                                                                    |                                                |                    |                                                        |
| nups//esesweb.uni.anunizzik                                               | Bromido +                                                                                                    |                                                                                                    |                                                | A                  |                                                        |
| 🐑 🗎 https://esse3web.univpm                                               | AddressBook/IndirizziResForm.do                                                                                                    |                                                                                                    |                                                | Gr ♥ C Scogle      | P + 1 1                                                |
| 🖞 Più visitati 🥘 Come iniziare 🧕                                          | Ultime notizie 🗌 Nia-Web-Kion                                                                                                    |                                                                                                    |                                                |                    |                                                        |
|                                                                           | NIVP                                                                                                    | Μ                                                                                                    |                                                | Università Politec | ESS3 Servizi on line<br>nica delle Marche              |
| Home                                                                      |                                                                                                    |                                                                                                    |                                                |                    |                                                        |
| Guest<br>Area Riservata<br>Registrazione<br>Login<br>Password dimenticata | Image: second second | 4 5 6 >><br>rizzo di Residen:<br>zzato il modulo per l'inser                                          | <b>za</b><br>imento o la modifica dell'indiriz | zo di Residenza    | <ul> <li>Legenda</li> <li>Dato obbligatorio</li> </ul> |
|                                                                           | -Residenza                                                                                                    |                                                                                                    |                                                |                    | Check List                                             |
|                                                                           | Nazione*                                                                                                    | ITALIA                                                                                                |                                                | •                  |                                                        |
|                                                                           | Provincia*<br>Comune/Citità*<br>CAP*<br>Frazione<br>Indirizzo*<br>N* Civico*<br>Telefono*<br>Domicilio concide con<br>reseluenze*                                                                                                    | Ancona<br>se in Italia<br>Ancona<br>60125 se in Italia<br>via di prova<br>20<br>07122022<br>Si 💿 No 💿 | v<br>(via.piazza.strada)                       |                    |                                                        |

2012 © by KION & CINECA Company

# 10)

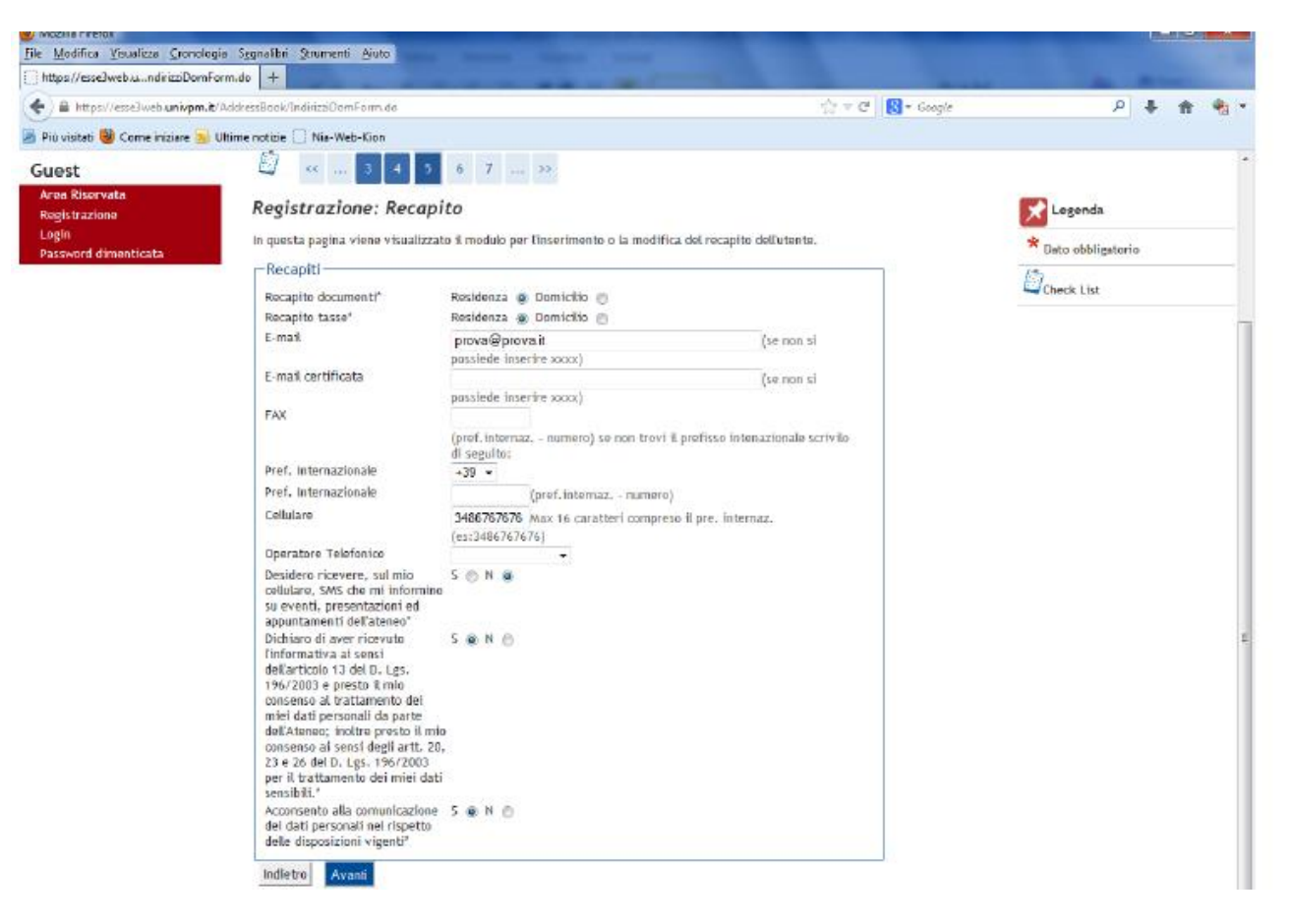

9)

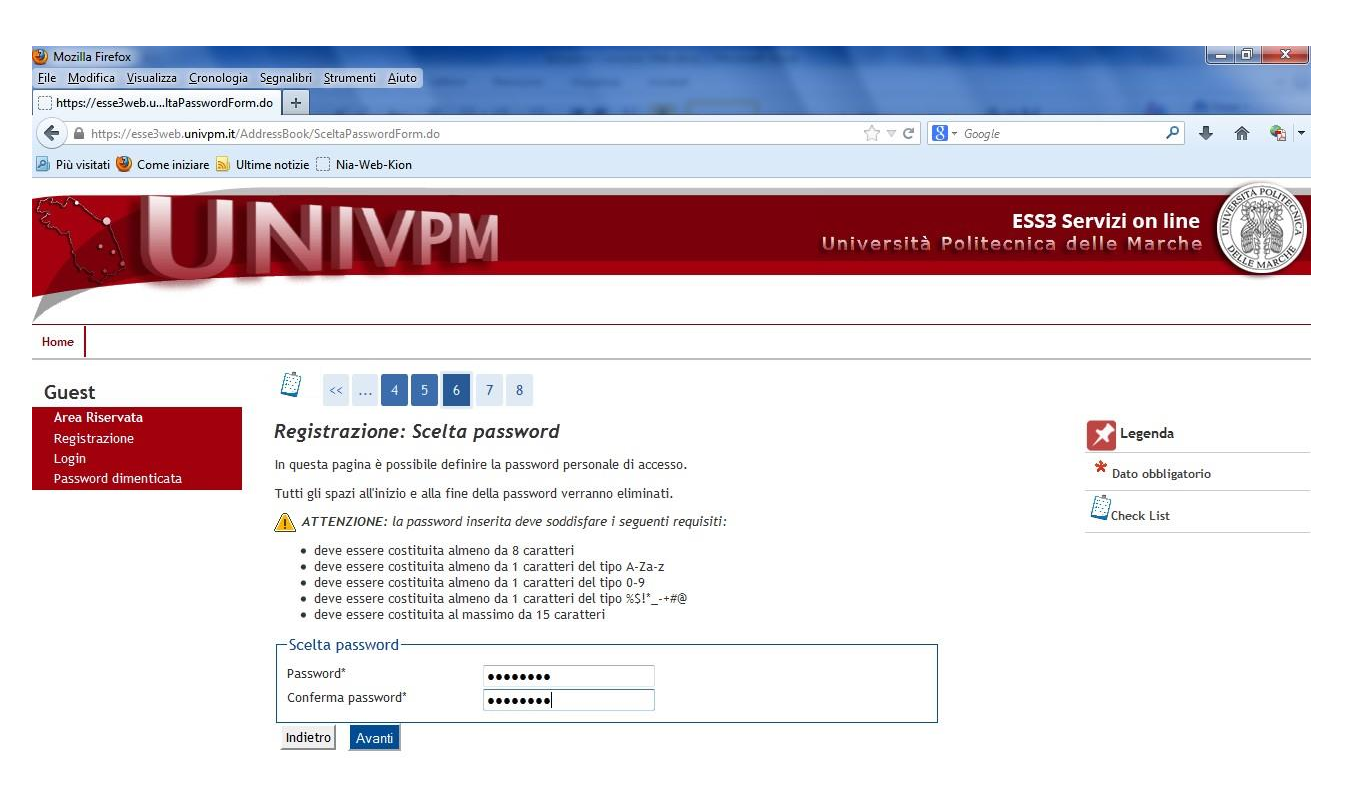

Guest

| Registrazione: Riepilogo Regi                                                                                                    | strazione                                                                                                    | Legenda            |
|----------------------------------------------------------------------------------------------------|----------------------------------------------------------------------------------------------------|--------------------|
| n questa pagina sono riepilogate le informazi                                                                                                    | oni inserite nelle precedenti sezioni.                                                                                                    | * Dato obbligatori |
| Dati Personali                                                                                                    |                                                                                                    | Danne              |
| Nome                                                                                                    | MARIO                                                                                                    | Check List         |
| Cognome                                                                                                    | ROSSI                                                                                                    |                    |
| Patronimico                                                                                                    |                                                                                                    |                    |
| Sesso                                                                                                    | Maschio                                                                                                    |                    |
| Data di nascita                                                                                                    | 01/01/19                                                                                                    |                    |
| Cittadinanza                                                                                                    | ITALIA                                                                                                    |                    |
| 2° Cittadinanza                                                                                                    |                                                                                                    |                    |
| 3° Cittadinanza                                                                                                    |                                                                                                    |                    |
| Nazione di nascita                                                                                                    | ITALIA                                                                                                    |                    |
| Provincia di nascita                                                                                                    | Ancona (AN)                                                                                                    |                    |
| Comune/Città di nascita                                                                                                    | Ancona                                                                                                    |                    |
| Codice Fiscale                                                                                                    | RSSMRA                                                                                                    |                    |
| Madrelingua                                                                                                    |                                                                                                    |                    |
| Stato Civile<br>Modifica Dati Personali Utilizza II link p                                                                                                    | er modificare i Dati Personali                                                                                                    |                    |
| Stato Civile<br>Modifica Dati Personali Utilizza II link p<br>Dati documento di identità                                                                                                    | er modificare i Dati Personali                                                                                                    |                    |
| Stato Civile<br>Modifica Dati Personali Utilizza II link p<br>Dati documento di identità                                                                                                    | er modificare i Dati Personali<br>Carta identità                                                                                                    |                    |
| Stato Civile<br>Modifica Dati Personali Utilizza il link p<br>Dati documento di identità                                                                                                    | er modificare i Dati Personali<br>Carta Identità<br>Comune di Ancona                                                                                                    |                    |
| Stato Civile<br>Modifica Dati Personali Utilizza II link p<br>Dati documento di identità<br>Tipo Documento<br>Rilasciato da<br>Numero                                                                                                    | er modificare i Dati Personali<br>Carta Identita<br>Comune di Ancona<br>ANI 23                                                                                                    |                    |
| Stato Civile<br>Modifica Dati Personali Utilizza II link p<br>Dati documento di identità<br>Tipo Documento<br>Rilasciato da<br>Numero<br>Data Rilascio                                                                                                    | er modificare i Dati Personali<br>Carta Identità<br>Comune di Ancona<br>ANI 23<br>01/05/201                                                                                                    |                    |
| Stato Civile<br>Modifica Dati Personali Utilizza II link p<br>Dati documento di identità<br>Tipo Documento<br>Rilasciato da<br>Numero<br>Data Rilascio<br>Data Scadenza                                                                                                    | er modificare i Dati Personali<br>Carta identità<br>Comune di Ancona<br>ANI 23<br>01/05/201<br>01/05/201                                                                                                    |                    |
| Stato Civile<br>Modifica Dati Personali Utilizza II link p<br>Dati documento di identità<br>Tipo Documento<br>Rilasciato da<br>Numero<br>Data Silascio<br>Data Scadenza<br>Dati documento di identità Utilizza il li<br>Residenza                                                                         | er modificare i Dati Personali<br>Carta Identità<br>Comune di Ancona<br>ANI 23<br>01/05/201<br>01/05/201<br>ik per modificare i Dati documento di identità                                                                              |                    |
| Stato Civile<br>Modifica Dati Personali Utilizza II link p<br>Dati documento di identità<br>Tipo Documento<br>Rilasciato da<br>Numero<br>Data Rilascio<br>Data Scadenza<br>Dati documento di identità Utilizza il li<br>Residenza<br>Nazione                                                              | er modificare i Deti Personali<br>Carta Identità<br>Comune di Ancona<br>Anit23<br>01/05/201<br>01/05/201<br>01/05/201<br>ik per modificare i Deti documento di identità                                                                 |                    |
| Stato Civile<br>Modifica Dati Personali Utilizza il link p<br>Dati documento di identità<br>Tipo Documento<br>Rilasciato da<br>Numero<br>Data Silascio<br>Data Scadenza<br>Dati documento di identità. Utilizza il li<br>Residenza<br>Nazione<br>Pardecia                                                 | er modificare i Dati Personali<br>Carta Identità<br>Comune di Ancona<br>ANI 23<br>d1/05/201<br>01/05/201<br>01/05/201<br>ik per modificare i Dati documento di identità<br>ITALIA<br>Ancona (AN)                                        |                    |
| Stato Civile<br>Modifica Dati Personali Utilizza II link p<br>Dati documento di identità<br>Tipo Documento<br>Rilasciato da<br>Numero<br>Data Rilascio<br>Data Scadenza<br>Data documento di identità Utilizza II li<br>Residenza<br>Nazione<br>Provincia<br>Commed/IRIA                                  | er modificare i Dati Personali<br>Carta identità<br>Comune di Ancona<br>ANI 23<br>01/05/201<br>01/05/201<br>01/05/201<br>ik per modificare i Dati documento di identità<br>ITALIA<br>Ancona (AN)<br>ancona                              |                    |
| Stato Civile<br>Modifica Dati Personali Utilizza II link p<br>Dati documento di identità<br>Tipo Documento<br>Rilasciato da<br>Numero<br>Data Rilascio<br>Data Scadenza<br>Dati documento di identità Utilizza II li<br>Residenza<br>Nazione<br>Provincia<br>Comune/Città<br>Cale                         | er modificare i Dati Personali<br>Carta identità<br>Comune di Ancona<br>AN123<br>01/05/201<br>01/05/201<br>01/05/201<br>k per modificare i Dati documento di identità<br>ITALIA<br>Ancona (AN)<br>Ancona<br>60125                       |                    |
| Stato Civile<br>Modifica Dati Personali Utilizza II link p<br>Dati documento di identità<br>Tipo Documento<br>Rilasciato da<br>Numero<br>Data Rilascio<br>Data Stadenza<br>Mazione<br>Provincia<br>Comune/Città<br>CAP<br>Frazione                                                                        | er modificare i Dati Personali<br>Carta identità<br>Comune di Ancona<br>ANI 23<br>01/05/201<br>01/05/201<br>01/05/201<br>ki per modificare i Deti documento di identità<br>ITALIA<br>Ancona (AN)<br>Ancona<br>60125                     |                    |
| Stato Civile<br>Modifica Dati Personali Utilizza II link p<br>Dati documento di identità<br>Tipo Documento<br>Rilasciato da<br>Numero<br>Data Rilascio<br>Data Scadenza<br>Dati documento di identità Utilizza II li<br>Residenza<br>Nazione<br>Provincia<br>Comune/Città<br>CAP<br>Frazione<br>Indirizza | er modificare i Dati Personali<br>Carta identità<br>Comune di Ancona<br>ANI 23<br>01/05/201<br>01/05/201<br>01/05/201<br>ik per modificare i Dati documento di identità<br>ITALIA<br>Ancona<br>60125<br>via di preva                    |                    |
| Stato Civile Modifica Dati Personali Utilizza il link p Dati documento di identità Tipo Documento Rilasciato da Numero Data Rilascio Data Stadenza Data Gadenza Data Gadenza Data Gadenza Nazione Provincia Comune/Città CAP Frazione Indirizzo N' Chico                                                  | er modificare i Dati Personali<br>Carta Identità<br>Comune di Ancona<br>ANI 23<br>01/05/201<br>01/05/201<br>ik per modificare i Dati documento di identità<br>ITALIA<br>Ancona (AN)<br>Ancona<br>60125<br>via di prova<br>20            |                    |
| Stato Civile Modifica Dati Personali Utilizza il link p Dati documento di identità Tigo Documento Rilasciato da Numero Data Silascio Data Scadenza Data Scadenza Dati documento di identità Utilizza il li Residenza Residenza Nazione Provincia ComunerCittà CAP Frazione Indicizzo N* Civico Science    | er modificare i Deti Personali<br>Carta identità<br>Comune di Ancona<br>ANI 23<br>d1/05/201<br>01/05/201<br>ik per modificare i Deti documento di identità<br>ITALIA<br>Ancona (AN)<br>Ancona<br>60125<br>via di prova<br>20<br>0222002 |                    |

# Dare l'ultima conferma e prendere nota del NOME UTENTE E DELLA PASSWORD

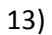

| ne Modulica Alzonitza Ziol                                                | nologia segnalion scrumenti Aluto                                                                                                    |                                                                                                    |
|---------------------------------------------------------------------------|----------------------------------------------------------------------------------------------------|----------------------------------------------------------------------------------------------------|
| ]) https://esse3web.uogoCred                                              | lenziali.do 🗴 🛄 Consultazione Rubrica V.4.0                                                                                                    | × +                                                                                                    |
| 🗲 🔒 https://esse3web.univp                                                | pm.it/AddressBook/RiepilogoCredenziali.do                                                                                                    | ☆ マ <b>৫</b> 🛽                                                                                                    |
| Più visitati 🕲 Come iniziare                                              | a Ultime notizie 🗍 Nia-Web-Kion                                                                                                    |                                                                                                    |
|                                                                           | NIVPM                                                                                                    | Università P                                                                                                    |
| ome                                                                       |                                                                                                    |                                                                                                    |
|                                                                           |                                                                                                    |                                                                                                    |
|                                                                           |                                                                                                    |                                                                                                    |
| Suest                                                                     | 😂 << 8 9 10                                                                                                    |                                                                                                    |
| Guest<br>Aroa Riservata<br>Registrazione<br>Login<br>Password dimenticata | Sono state inserite correttamente tutte le<br>necessario eseguire l'operazione di Login<br>consiglia di trascrivere queste informazio                                                                                                    | <b>ne Conclusa</b><br>e informazioni richieste. Per entrare nella nuova Area Personale è<br>inserendo, quando richiesto, le chiavi d'accesso riportate sotto. Si<br>ni in modo sicuro, per gli accessi futuri.                                                                                                    |
| Aroa Riservata<br>Registrazione<br>Login<br>Password dimenticata          | Kegistrazione: Registrazion         Sono state inserite correttamente tutte le necessario eseguire l'operazione di Login consiglia di trascrivere queste informazio         Credenziali                                                                                                    | <b>ne Conclusa</b><br>e informazioni richieste. Per entrare nella nuova Area Personale è<br>inserendo, quando richiesto, le chiavi d'accesso riportate sotto. Si<br>ni in modo sicuro, per gli accessi futuri.                                                                                                    |
| Area Riservata<br>Registrazione<br>Login<br>Password dunenticata          | Sono state inserite correttamente tutte le<br>necessario eseguire l'operazione di Login<br>consiglia di trascrivere queste informazio                                                                                                    | ne Conclusa<br>e informazioni richieste. Per entrare nella nuova Area Personale è<br>inserendo, quando richiesto, le chiavi d'accesso riportate sotto. Si<br>ni in modo sicuro, per gli accessi futuri.<br>MARIO                                                                                                    |
| uest<br>Area Riservata<br>Registrazione<br>Login<br>Password dumenticata  | Kegistrazione: Registrazion         Sono state inserite correttamente tutte le necessario eseguire l'operazione di Login consiglia di trascrivere queste informazio         Credenziali         Nome         Cognome                                                                                                    | ne Conclusa<br>e informazioni richieste. Per entrare nella nuova Area Personale è<br>inserendo, quando richiesto, le chiavi d'accesso riportate sotto. Si<br>ni in modo sicuro, per gli accessi futuri.<br>MARIO<br>ROSSI                                                                                                    |
| Area Riservata<br>Registrazione<br>Login<br>Password dimenticata          | Kegistrazione: Registrazion         Sono state inserite correttamente tutte le necessario eseguire l'operazione di Login consiglia di trascrivere queste informazio         Credenziali         Nome         Cognome         E-mail                                                                                                    | ne Conclusa<br>e informazioni richieste. Per entrare nella nuova Area Personale è<br>inserendo, quando richiesto, le chiavi d'accesso riportate sotto. Si<br>ini in modo sicuro, per gli accessi futuri.<br>MARIO<br>ROSSI<br>prova@prova.1t                                                                                                    |
| Guest<br>Aroa Risorvata<br>Registrazione<br>Login<br>Password dimenticata | Kegistrazione: Registrazion         Sono state inserite correttamente tutte le necessario eseguire l'operazione di Login consiglia di trascrivere queste informazio         Credenziali         Nome         Cognome         E-mail         Nome Utente                                                                                                    | ne Conclusa<br>e informazioni richieste. Per entrare nella nuova Area Personale è<br>inserendo, quando richiesto, le chiavi d'accesso riportate sotto. Si<br>ni in modo sicuro, per gli accessi futuri.<br>MARIO<br>ROSSI<br>prova@prova.lt<br>m.rossi                                                                                                |
| Guest<br>Aroa Risorvata<br>Registrazione<br>Login<br>Password dimenticata | Credenziali Nome Cognome E-mail Nome Password                                                                                                    | ne Conclusa<br>e informazioni richieste. Per entrare nella nuova Area Personale è<br>inserendo, quando richiesto, le chiavi d'accesso riportate sotto. Si<br>ni in modo sicuro, per gli accessi futuri.<br>MARIO<br>ROSSI<br>prova@prova.lt<br>m.rossi<br>mario681                                                                                    |
| Area Risorvata<br>Registrazione<br>Login<br>Password dimenticata          | Kegistrazione: Registrazion         Sono state inserite correttamente tutte le necessario eseguire l'operazione di Login consiglia di trascrivere queste informazio         Credenziali         Nome         Cognome         E-mail         Nome Utente         Password         Image: Complexity of the complexity of the complexity of t                                                     | ne Conclusa<br>a informazioni richieste. Per entrare nella nuova Area Personale è<br>inserendo, quando richiesto, le chiavi d'accesso riportate sotto. Si<br>ni in modo sicuro, per gli accessi futuri.<br>MARIO<br>MARIO<br>ROSSI<br>prova@prova.lt<br>m.rossi<br>mario681<br>te correttamente per posta elettronica all'indirizzo da lei inserito.  |
| Aroa Risorvata<br>Registrazione<br>Login<br>Password dimenticata          | Credenziali         Nome         Cognome         E-mail         Nome Utente         Password         Image: Constant in the second state invite the second state in the second state in the second stat | ne Conclusa<br>e informazioni richieste. Per entrare nella nuova Area Personale è<br>inserendo, quando richiesto, le chiavi d'accesso riportate sotto. Si<br>ni in modo sicuro, per gli accessi futuri.<br>MARIO<br>NARIO<br>ROSSI<br>prova@prova.lt<br>m.rossi<br>mario681<br>Ate correttamente per posta elettronica all'indirizzo da lei inserito. |
| Guest<br>Area Riservata<br>Registrazione<br>Login<br>Password dimenticata | Credenziali Nome Cognome E-mail Nome Utente Password Le chiavi d'accesso sono state invia                                                                                                    | ne Conclusa<br>e informazioni richieste. Per entrare nella nuova Area Personale è<br>inserendo, quando richiesto, le chiavi d'accesso riportate sotto. Si<br>ni in modo sicuro, per gli accessi futuri.<br>MARIO<br>ROSSI<br>prova@prova.it<br>m.rossi<br>mario68!<br>ate correttamente per posta elettronica all'indirizzo da lei inserito.          |

# FINE .PRIMA. PARTE (REGISTRAZIONE)

# INIZIO .SECONDA. PARTE (ISCRIZIONE CONCORSO)

# 14) LOGIN: Fornire Nome Utente e Password appena ottenute

| ?            | Un nome utente e una password sono stati richiesti da https://esse3web.univpm.it. Il sito riporta:<br>"ESSE3" |
|--------------|----------------------------------------------------------------------------------------------------|
| Nome utente: | m.rossi                                                                                                    |
| Password:    | •••••                                                                                                    |

# 15) Cliccare su "Segreteria"

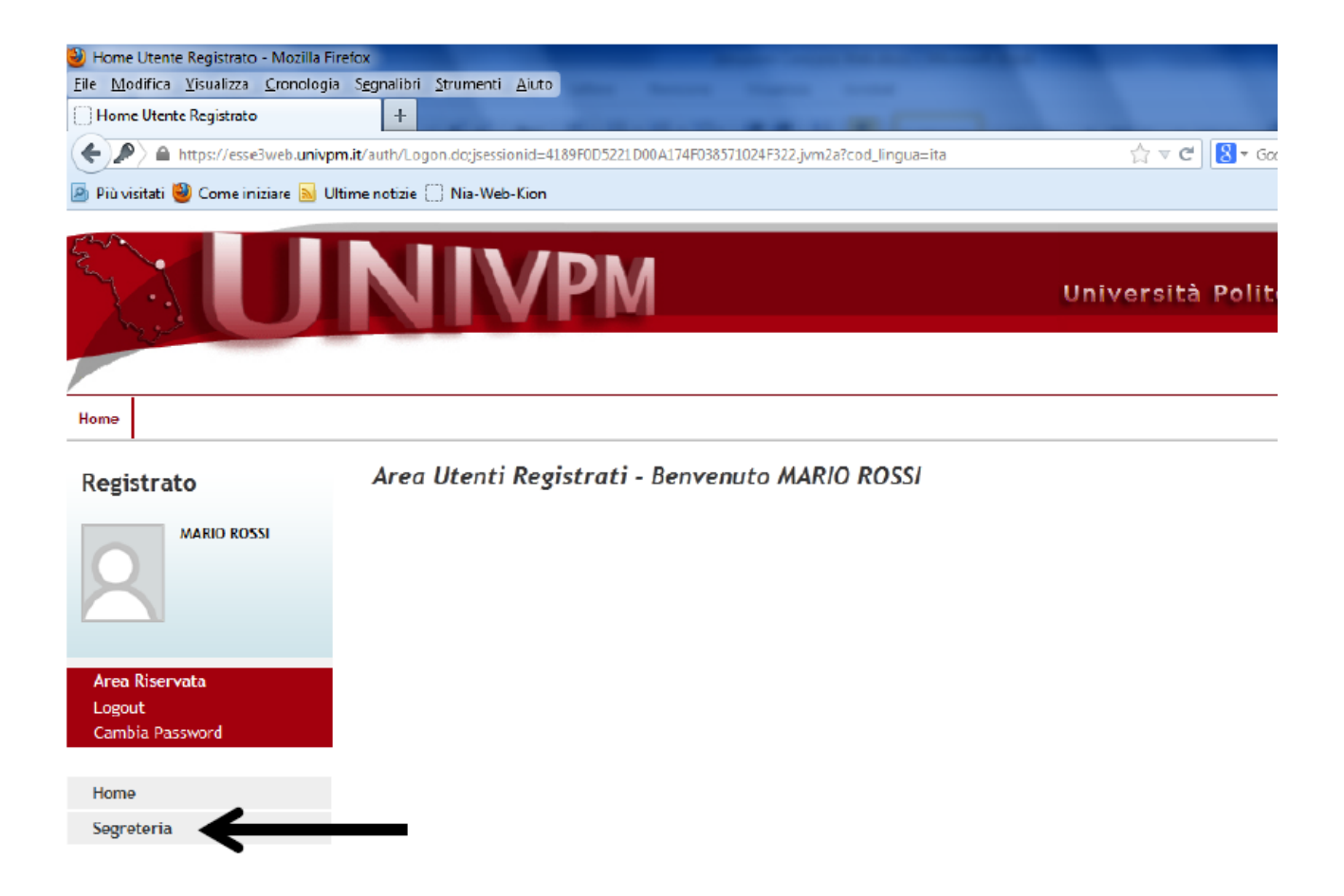

# 16) Cliccare su "<mark>Test di Ammissione</mark>" e poi sul pulsante: "Iscrizione Concorsi" in fondo alla pagina

| àU                  | NIVPM                                               | U                                                       | niver | sità Polite | ESS3 Servizi on line<br>cnica delle Marche |
|---------------------|-----------------------------------------------------|---------------------------------------------------------|-------|-------------|--------------------------------------------|
|                     |                                                     |                                                         |       |             |                                            |
| gistrato            | Iscrizione Concorsi                                 |                                                         |       |             | Logenda: Nascondi detta                    |
| MARIO ROSSI         | Attraverso le pagine seguenti sarà possibile effeti | tuare l'iscrizione ad un concorso di ammissi            | one.  |             | Sections in lawrations o sper              |
| 2                   | Check List                                          | 1                                                       | 1     |             | O Sezione Massula di ettimoli              |
|                     | Attività                                            | Sezione                                                 | Info  | Stato       | completamento delle sezioni                |
|                     | A - Scelta del concorso                             |                                                         | 0     | ٠           | precedente                                 |
| i Riservata<br>ut   |                                                     | Informazioni                                            | 0     | ۲           | Completata                                 |
| bia Password        |                                                     | Scelta tipologia corso                                  | 0     | 8           |                                            |
| P                   |                                                     | Selezione concorso                                      | 0     | 0           |                                            |
| eteria 🦽            |                                                     | Inserimento Codice Autorizzazione                       | 0     | 8           |                                            |
| di Ammissione       |                                                     | Conferma                                                | 0     | 0           |                                            |
| di Valutazione 📃 🔍  | B - Conferma iscrizione al concerso                 |                                                         | õ     | 0           |                                            |
| tricolazione        |                                                     | free de ser en e                                        |       | 0           |                                            |
| arazione Invalidità |                                                     | Preterenze                                              | v     |             |                                            |
|                     |                                                     | Preferenze percorso di studio                           | •     |             |                                            |
|                     |                                                     | Preferenze sedi                                         | 0     | 101         |                                            |
|                     |                                                     | Preferenze lingue                                       | 0     |             |                                            |
|                     |                                                     | Preferenze borse di studio                              | 0     | 6           |                                            |
|                     |                                                     | Scelta categoria amministrativa ed ausili<br>invalidită | 0     | 0           |                                            |
|                     |                                                     | Scelta tipologia ausilio invaliditĂ                     | 0     | 8           |                                            |
|                     |                                                     |                                                         | -     | 0           |                                            |
|                     |                                                     | Linux Materia                                           |       |             |                                            |
|                     |                                                     | Costa tinalogia aurilia invalidită                      | 0     | 0           |                                            |
|                     |                                                     | scena opologia ausilio invanutor                        |       | 0           |                                            |
|                     |                                                     | Conferma                                                | •     |             |                                            |
|                     | di invaliditĂ                                       |                                                         | 0     |             |                                            |
|                     |                                                     | Riepilogo Dichiarazioni di InvaliditĂ                   | 0     |             |                                            |
|                     | D - Titoli di accesso                               |                                                         | 0     | 8           |                                            |
|                     |                                                     | Dettaglio Titoli di Accesso                             | 0     | 0           |                                            |
|                     | E - Dichiarazione eventuali titoli di valutazione   |                                                         | 0     | 0           |                                            |
|                     |                                                     | Dettaglio titoli e documenti per la                     | 0     | ۵           |                                            |
|                     |                                                     | valutazione                                             |       | 0           |                                            |
|                     |                                                     | Conferma                                                | 0     |             |                                            |
|                     | F - Chiusura processo                               |                                                         | 0     |             |                                            |
|                     |                                                     | Conferma esplicita                                      | 0     | •           |                                            |
|                     |                                                     | Conferma                                                | 0     | 6           |                                            |

# Image: Studente Image: Studente

ita 😁 eng

18) Selezionare la tipologia di corso: "Corso di Laurea"

Indietro Confermo

|                        | NIVPM                                                                                                    | Università Polite |
|------------------------|----------------------------------------------------------------------------------------------------|-------------------|
| Home                   |                                                                                                    |                   |
| Studente               | A 1 2 3 4 >><br>Scelta tipologia corso<br>Selezionare la tipologia di corso al quale si intende accedere.<br>Scelta tipologia corso<br>Post Riforma*<br>O Corso di Dottorato (D.M.45/2013)<br>O Corso di Laurea Magistrale<br>Indietro Avanti |                   |
| Home - Dati Anagrafici |                                                                                                    |                   |
| Segreteria             |                                                                                                    |                   |
| Iscrizioni             |                                                                                                    |                   |
| Test di Ammissione     |                                                                                                    |                   |
| Test di Valutazione    |                                                                                                    |                   |
| Esami di Stato         |                                                                                                    |                   |

Area Ris

Logout Cambia P

Home - Dati Anagrafici Segreteria Iscrizioni Test di Anmissione Test di Valutazione Esami di Stato Immatricolazione

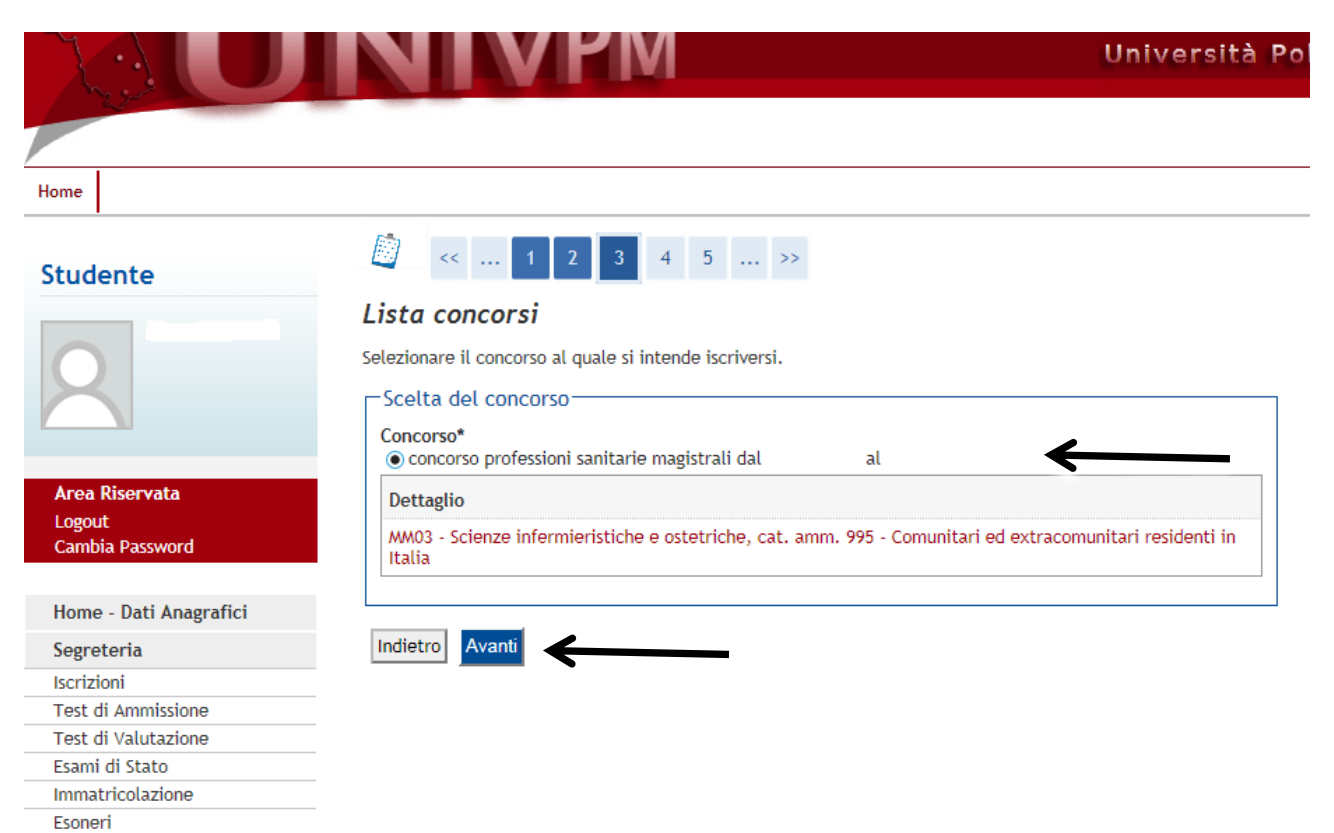

# 20)

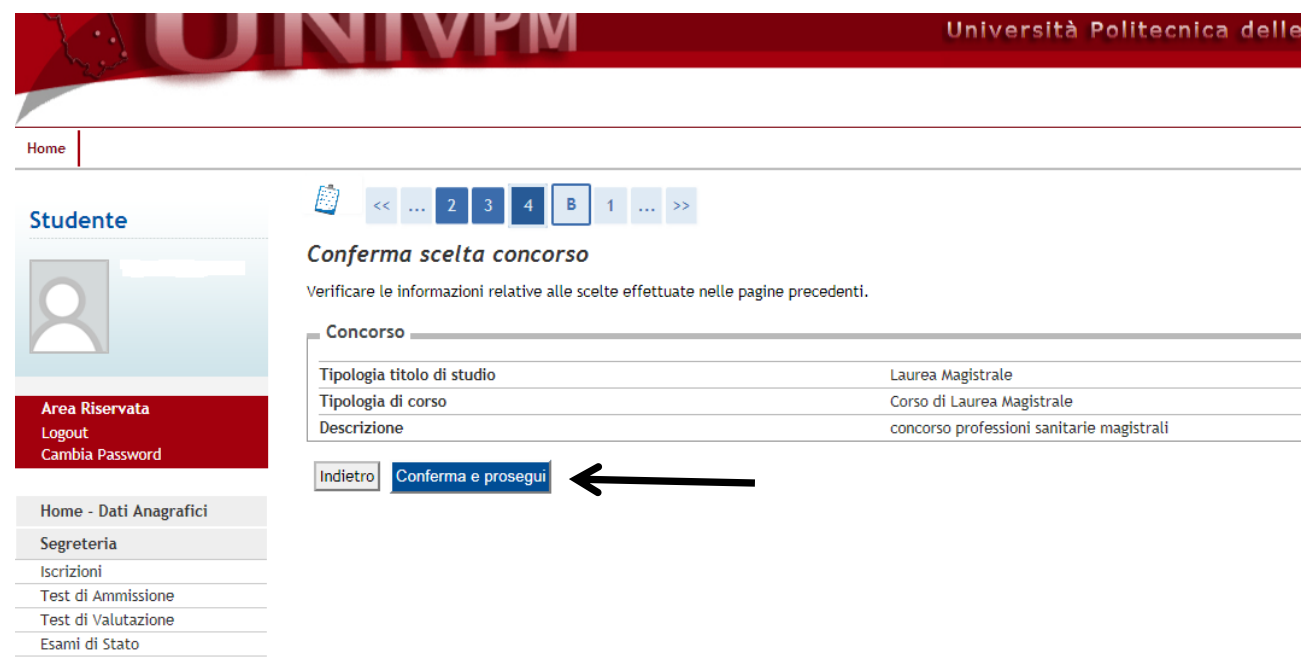

Immatricolazione

| Home                             |                                                                                                    |                                                                    |                   |             |                   |  |
|----------------------------------|----------------------------------------------------------------------------------------------------|--------------------------------------------------------------------|-------------------|-------------|-------------------|--|
| Studente                         | 📓 << 4 B 1                                                                                                  | 2 3 >>                                                             |                   |             |                   |  |
|                                  | Scelta categoria ammini                                                                                     | strativa ed ausili di                                              | invalidità        |             |                   |  |
| 9                                | Scegliere la propria categoria amminis<br>sta iscrivendo, ed eventualmente rich<br>Categoria amministrativa | trativa, valida per lo svolgiment<br>edere ausilio per invalidità. | to del concorso d | i ammissior | ne al quale ci si |  |
|                                  |                                                                                                    |                                                                    |                   |             |                   |  |
|                                  | - Categoria amininistrativa                                                                                 |                                                                    | <b>`</b>          |             |                   |  |
| Area Riservata                   | Ausili allo svolgimento delle prove da parte dei diversamente abili                                         |                                                                    |                   |             |                   |  |
| <u>Logout</u><br>Cambia Password | Richiedo l'ausilio per lo C<br>svolgimento della prova (L.                                                  | Sì 💿 No                                                            |                   |             |                   |  |
| Home - Dati Anagrafici           | 104772 e succ. mounche)                                                                                     |                                                                    |                   |             |                   |  |
| Segreteria                       | Prove previste                                                                                              |                                                                    |                   |             |                   |  |
| Iscrizioni                       | Descrizione                                                                                                 | Tipo                                                               | Data              | Ora         | Sede              |  |
| Test di Ammissione               | Quiz a risposta multipla                                                                                    |                                                                    |                   |             |                   |  |
| Test di Valutazione              | Quiz a risposta muttipia                                                                                    | Quiz a sceita                                                      |                   |             |                   |  |
| Esami di Stato                   | VALUTAZIONE TITOLI                                                                                          |                                                                    |                   |             |                   |  |
| Immatricolazione                 |                                                                                                    |                                                                    |                   |             |                   |  |
| Esoneri                          | Indietro Avanti                                                                                             |                                                                    |                   |             |                   |  |
| Autocertificazione               |                                                                                                    |                                                                    |                   |             |                   |  |
| Pagamenti                        |                                                                                                    |                                                                    |                   |             |                   |  |
| Certificati                      |                                                                                                    |                                                                    |                   |             |                   |  |
| 150 Oro                          |                                                                                                    |                                                                    |                   |             |                   |  |

21)

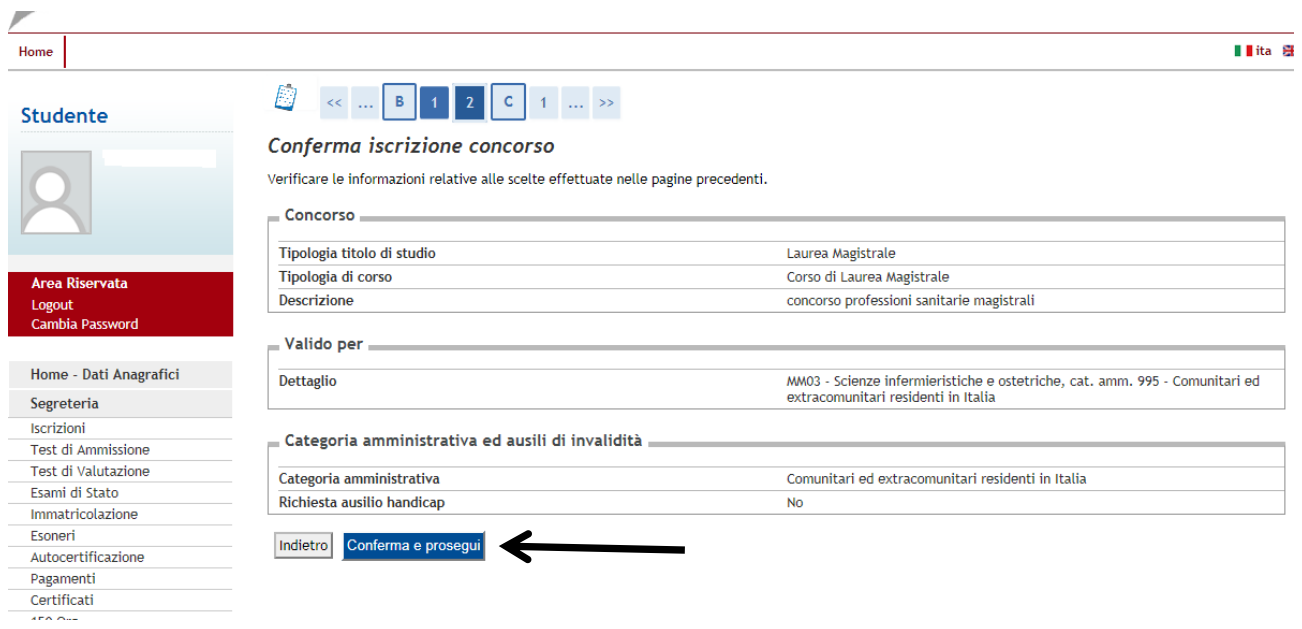

# 23) Eventuale dichiarazione di invalidità

| Converti - Miselapora         | bu 1                                                                                                    |                                                     |                    |
|-------------------------------|----------------------------------------------------------------------------------------------------|-----------------------------------------------------|--------------------|
| Prelent g p SOLDuniper p Offe | ta Dalatta a 👔 Help Dala Issait 🙆 OperStop 18 - Separts Willi 👩 Qualita P.4 - Cunteres Su. 🖉 http://www.aarkepeult. + 🚺 Skinoppeili + 🖉 Witedeel ee                                                                                                    | reponenti 🙀 Centro Statu                            |                    |
| Dimansieni di evalidita       |                                                                                                    | 🗟 * 🔝 * 🗆 🖮 * Bigks * Some                          | ma v Spienenti v 🔒 |
|                               |                                                                                                    |                                                     | (ANTO)             |
|                               |                                                                                                    | ESS3 Servizi on line<br>tà Politecnica delle Marche |                    |
| arie .                        |                                                                                                    |                                                     |                    |
| egistrato                     | 2 ** 2 C 1 D 1 **                                                                                                    |                                                     |                    |
| GIULIO CESARE                 | Dichiarazioni di invalidità                                                                                                    | Legenda                                             |                    |
| 2                             | In questa pagina sono riportate tutte le dichiarazioni di invelidità. Da questa pagina è possibile visualizzarne i dettagli<br>eventualmente effettuarne l'eliminazione.                                                                                                    | Check List                                          |                    |
|                               | *** INPORTAINTE *** Se si compila questa sezione e' importante ribadire Unformazione successivamente dove richiesto<br>por l'esatta assegnazione dell'esonero e dei servizi forniti dell'universita'.                                                                                                    | Redifica                                            |                    |
| rea Riservata                 | Lista dichiarazioni di Invalidità                                                                                                    | City Elimina                                        |                    |
| ambia Passwerd                |                                                                                                    | Confermata                                          |                    |
|                               | non sone al momento inserite dichiarazioni di invalidità                                                                                                    | ©Presentata                                         |                    |
| ome - Dati anagrafici         | Presentation of the second second s |                                                     |                    |
| egreteria                     | TOWNED FORWARD CREATER AND A MERICAN                                                                                                    |                                                     |                    |
| est di Ammissione             |                                                                                                    |                                                     |                    |
| est di Valutazione            | indictro Avantu                                                                                                    |                                                     |                    |
| sami di Stato                 |                                                                                                    |                                                     |                    |
| matricolazione                |                                                                                                    |                                                     |                    |
| agamenti                      |                                                                                                    |                                                     |                    |
| Column 1                      |                                                                                                    |                                                     |                    |

# 24) Inserire/verificare ora i titoli di studio

| tudente                         |              | << 1 D 1                                                     | E 1 >>                                                                                                  |           |                    |
|---------------------------------|--------------|--------------------------------------------------------------|----------------------------------------------------------------------------------------------------|-----------|--------------------|
|                                 | Detto        | alio titoli richies                                          | ti                                                                                                    |           |                    |
|                                 |              |                                                              |                                                                                                    |           |                    |
|                                 | mentre       | le varie opzioni mostrano tit                                | coli che sono alternativi fra loro. Nelle pagine segu                                                   | enti veri | ranno chiesti i da |
|                                 | relativi     | ai titoli di studio conseguiti                               | negli anni precedenti.                                                                                  |           |                    |
|                                 | ***IMPOF     | TANTE*** anche nel caso di                                   | una immatricolazione condizionata ad una laurea                                                         | magistra  | le va compilata l  |
| and Discounts                   | sezione      | relativa al titolo di studio in<br>Ii di Studio Altornativi  | dicando che il titolo non e stato ancora conseguito                                                     | ).        |                    |
| rea Riservata<br>boout          | TILO         | II di Studio Alternativi                                     |                                                                                                    |           |                    |
| ambia Password                  |              |                                                              |                                                                                                    |           |                    |
|                                 | <u>^</u> P   | er proseguire è necessario c<br>prionale. Le varie opzioni m | ompletare l'inserimento di tutti i titoli di studio di<br>ostrano titoli che sono alternativi fra loro: | almeno    | un blocco          |
| ome - Dati Anagrafici           | v            | pzionate. Le varie opzioni in                                |                                                                                                    |           |                    |
| egreteria                       | Opzie        | one 1:                                                       |                                                                                                    |           |                    |
| rizioni                         |              |                                                              |                                                                                                    | Stato     |                    |
| est di Ammissione               |              | Titolo                                                       | Note                                                                                                    | Titolo    | Azioni             |
| est di Valutazione              |              |                                                              |                                                                                                    |           |                    |
| ami di Stato                    |              |                                                              | Dettagli ammessi:                                                                                       |           |                    |
| coneri                          |              |                                                              | L/SNT1 - Classe delle lauree in                                                                         |           |                    |
| utocertificazione               | $\checkmark$ | Laurea di Primo Livello                                      | Professioni sanitarie, infermieristiche e<br>professione sanitaria ostetrica                            | 0         | 🚽 🗑 🔍              |
| agamenti                        |              |                                                              | SNT/1 - Classe delle lauree in professioni                                                              |           |                    |
| ertificati                      |              |                                                              | sanitarie, infermieristiche e professione<br>sanitaria ostetrica                                        |           |                    |
| i0 Ore                          |              |                                                              | •                                                                                                    |           |                    |
| rse di Studio                   |              |                                                              |                                                                                                    |           |                    |
| re attività formative           | Opzie        | one 2:                                                       |                                                                                                    |           |                    |
| pelli Riservati                 |              |                                                              |                                                                                                    | Charles   |                    |
| chiarazione Invalidità          |              | Titolo                                                       | Note                                                                                                    | Titol     | Azioni             |
| ano di Studio                   |              | Tit-1                                                        |                                                                                                    |           |                    |
| arriera                         | <b>W</b>     | litolo straniero                                             |                                                                                                    | ۲         | Inserisci          |
| sami - Appelli                  | Opri         | 2.                                                           |                                                                                                    |           |                    |
| omanda Laurea                   | Opzi         | JIE J.                                                       | 1                                                                                                    | :         |                    |
| irocini e stage                 |              | Titolo                                                       | Note                                                                                                    | State     | Azioni             |
| omande                          |              |                                                              |                                                                                                    | Titolo    | )                  |
| estione tirocini                |              |                                                              | Dettagli ammessi:                                                                                       |           |                    |
| obilità internazionale          |              |                                                              | <ul> <li>73290 - Diploma Universitario in</li> </ul>                                                    |           |                    |
| andi di Mobilità                | $\checkmark$ | Diploma Universitario                                        | OSTETRICA/O                                                                                             | 0         | Inserisci          |
| Questionari                     |              |                                                              | <ul> <li>73297 - Diploma Universitario in<br/>INFERMIERE</li> </ul>                                     |           |                    |
| uestionari valutazione attività |              |                                                              | IN LONLINE                                                                                              |           |                    |
| dattiche                        | 0            |                                                              |                                                                                                    |           |                    |
|                                 | Opzie        | one 4:                                                       | :                                                                                                    | :         | 1                  |
|                                 |              | Titolo                                                       | Note                                                                                                    | Stato     | Azioni             |
|                                 |              |                                                              |                                                                                                    | litolo    |                    |
|                                 |              | Titolo di Squela Superiore                                   | vedi bando di ammissione                                                                                |           |                    |
|                                 |              | Fitoto ur scuota superiore                                   |                                                                                                    |           | I W S              |
|                                 |              |                                                              |                                                                                                    |           |                    |
|                                 |              |                                                              | vedi bando di ammissione                                                                                |           |                    |
|                                 | $\checkmark$ |                                                              |                                                                                                    |           |                    |
|                                 |              | Abilitazione Professionale                                   | Dettagli ammessi:                                                                                       | •         |                    |
|                                 |              | ADITITAZIONE PLOTESSIONALE                                   | sectagn anniessi.                                                                                       |           | <b>S</b> ( S       |
|                                 |              |                                                              | <ul> <li>55 - Ostetrica/o</li> <li>63 - Infermiere pediatrico</li> </ul>                                |           |                    |
|                                 |              |                                                              | - E2 Informioro                                                                                         |           |                    |

# 25) Inserire eventuali titoli posseduti poi cliccare "Procedi"

| lome                   |                              |                                                                                      |
|------------------------|------------------------------|--------------------------------------------------------------------------------------|
| Studente               | 💆 << 1 D                     | 1 E 1 >>                                                                             |
|                        | Titolo di studio Un          | niversitario straniero                                                               |
|                        | Ouesto modulo permette di ji | nserire o modificare i dati relativi ad un titolo di studio universitario straniero. |
| X                      | Dati Titolo Universitar      | io Straniero                                                                         |
|                        | Nazione                      | GRAN BRETAGNA                                                                        |
|                        | Ateneo                       | Non in elenco 🗸                                                                      |
| Area Riservata         | Titolo*                      | Bachelor of Science                                                                  |
| Logout                 | Corso di studio              |                                                                                      |
| Cambia Password        | Durata Anni                  |                                                                                      |
|                        | Data conseguimento*          | 02/02/2011 (25/1111 (25/1111 (25/2))                                                 |
| Home - Dati Anagrafici | Voto*                        |                                                                                      |
| Segreteria             | Ciudinia                     | 110/110 (ES: 98/110)                                                                 |
| Iscrizioni             | Gludizio                     |                                                                                      |
| Test di Ammissione     |                              |                                                                                      |
| Test di Valutazione    | Indietro Procedi             |                                                                                      |
| Fsami di Stato         |                              |                                                                                      |
| Immatricolazione       | _                            |                                                                                      |
| Esoneri                |                              |                                                                                      |
| Autocertificazione     | -                            |                                                                                      |
| Pagamenti              |                              |                                                                                      |

# Ulteriore inserimento titolo (Diploma Universitario)

| Home                                        |                                                                                                    |
|---------------------------------------------|----------------------------------------------------------------------------------------------------|
| Studente                                    | Image: Selection Selection Selectio |
| <u>Home - Dati Anagrafici</u><br>Segreteria |                                                                                                    |
| Iscrizioni                                  |                                                                                                    |
| Test di Ammissione                          |                                                                                                    |
| Test di Valutazione                         |                                                                                                    |
| Esami di Stato                              |                                                                                                    |
| Immatricolazione                            |                                                                                                    |
| Esoneri                                     |                                                                                                    |

### Studente

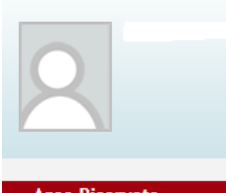

Area Riservata Logout Cambia Password

Segreteria Iscrizioni <u>Test di Ammissione</u> Test di Valutazione Esami di Stato Immatricolazione Esoneri

### Home - Dati Anagrafici

Autocertificazione Pagamenti Certificati 150 Ore Borse di Studio Altre attività formative Appelli Riservati Dichiarazione Invalidità Piano di Studio Carriera

|    |       | _ |   |   |   |        |
|----|-------|---|---|---|---|--------|
| << | <br>1 | D | 1 | Е | 1 | <br>>> |
|    |       |   |   |   |   |        |

# Dettaglio titoli richiesti

Per proseguire nell'immatricolazione al corso di studio scelto sono necessari i seguenti titoli di studio. Impostare i filtri per selezionare l'ateneo di Conseguimento Titolo.

| Ricerca Ateneo          |                  |
|-------------------------|------------------|
| Regione                 | Emilia-Romagna 🗸 |
| Criteri di ordinamento— |                  |
| Ordina Per              | Ateneo 🗸         |
| Ordinamento             | Ascendente V     |
|                         |                  |

| Cerca Ateneo |  |
|--------------|--|
|--------------|--|

| Seleziona | Ateneo                                                                             | Comune              | Provincia |
|-----------|------------------------------------------------------------------------------------|---------------------|-----------|
| 0         | Accademia Militare di Modena                                                       | MODENA              | MO        |
| 0         | Istituto Superiore per le Industrie Artistiche FAENZA                              | FAENZA              | RA        |
| 0         | Scuola Superiore per Mediatori Linguistici "San Pellegrino" di<br>Misano Adriatico | MISANO<br>ADRIATICO | RN        |
| ۲         | Università degli Studi di BOLOGNA                                                  | BOLOGNA             | BO        |
| 0         | Università degli Studi di FERRARA                                                  | FERRARA             | FE        |
| 0         | Università degli Studi di MODENA e REGGIO EMILIA                                   | MODENA              | MO        |
| 0         | Università degli Studi di PARMA                                                    | PARMA               | PR        |

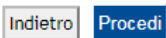

Esami - Appelli Domanda Laurea

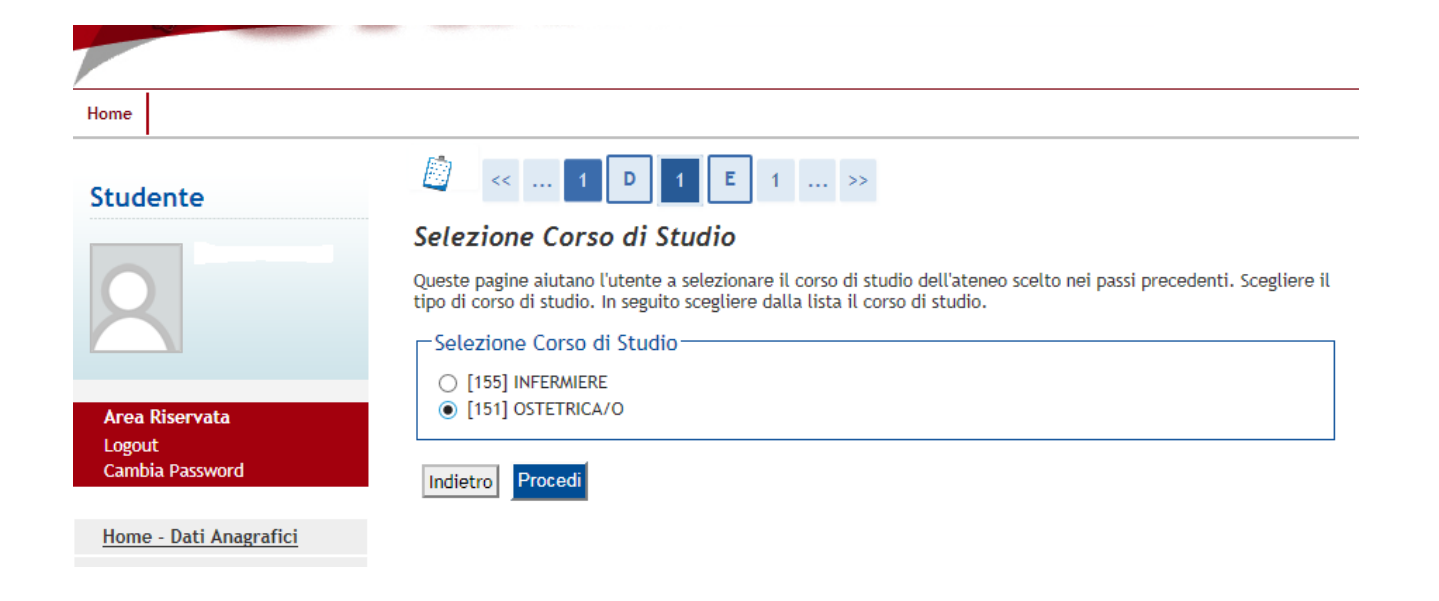

| Home                   |                                                                                                    |  |  |  |  |  |  |  |
|------------------------|----------------------------------------------------------------------------------------------------|--|--|--|--|--|--|--|
| Studente               |                                                                                                    |  |  |  |  |  |  |  |
|                        | Titolo di studio Diploma Universitario                                                                                                    |  |  |  |  |  |  |  |
| 0                      | Per proseguire è necessario inserire il titolo di studio. Questo modulo permette di inserire o modificare i dati<br>relativi ad un titolo di studio Universitario. |  |  |  |  |  |  |  |
|                        | Dati Titolo di studio Diploma Universitario                                                                                                    |  |  |  |  |  |  |  |
|                        | Data Conseguimento* 07/10/2010 (gg/MM/yyyy)                                                                                                    |  |  |  |  |  |  |  |
| Area Riservata         | Anno accademico* 2009/2010 (es: 2001/2002)                                                                                                    |  |  |  |  |  |  |  |
| Logout                 | Sessione                                                                                                    |  |  |  |  |  |  |  |
| Cambia Password        | Voto* 110/110 (es:98/110)                                                                                                    |  |  |  |  |  |  |  |
|                        | Lode                                                                                                    |  |  |  |  |  |  |  |
| Home - Dati Anagrafici | Giudizio V                                                                                                    |  |  |  |  |  |  |  |
| Segreteria             | Percorso di studio                                                                                                    |  |  |  |  |  |  |  |
| Iscrizioni             |                                                                                                    |  |  |  |  |  |  |  |
| Test di Ammissione     | Indietro Procedi                                                                                                    |  |  |  |  |  |  |  |
| Test di Valutazione    |                                                                                                    |  |  |  |  |  |  |  |
| Esami di Stato         |                                                                                                    |  |  |  |  |  |  |  |
| Immatricolazione       |                                                                                                    |  |  |  |  |  |  |  |

### 26) Inserire ulteriori titoli o documenti posseduti

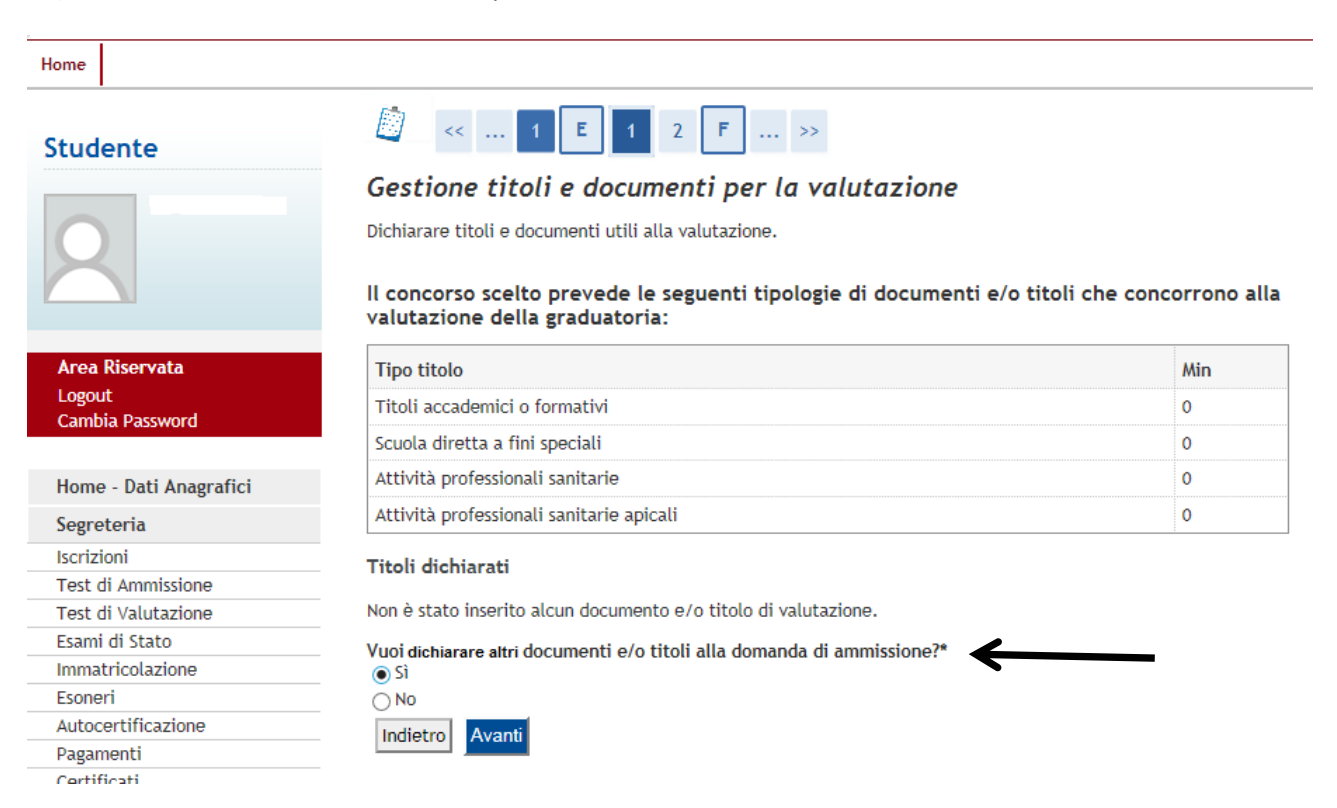

### Scegliere la tipologia del titolo

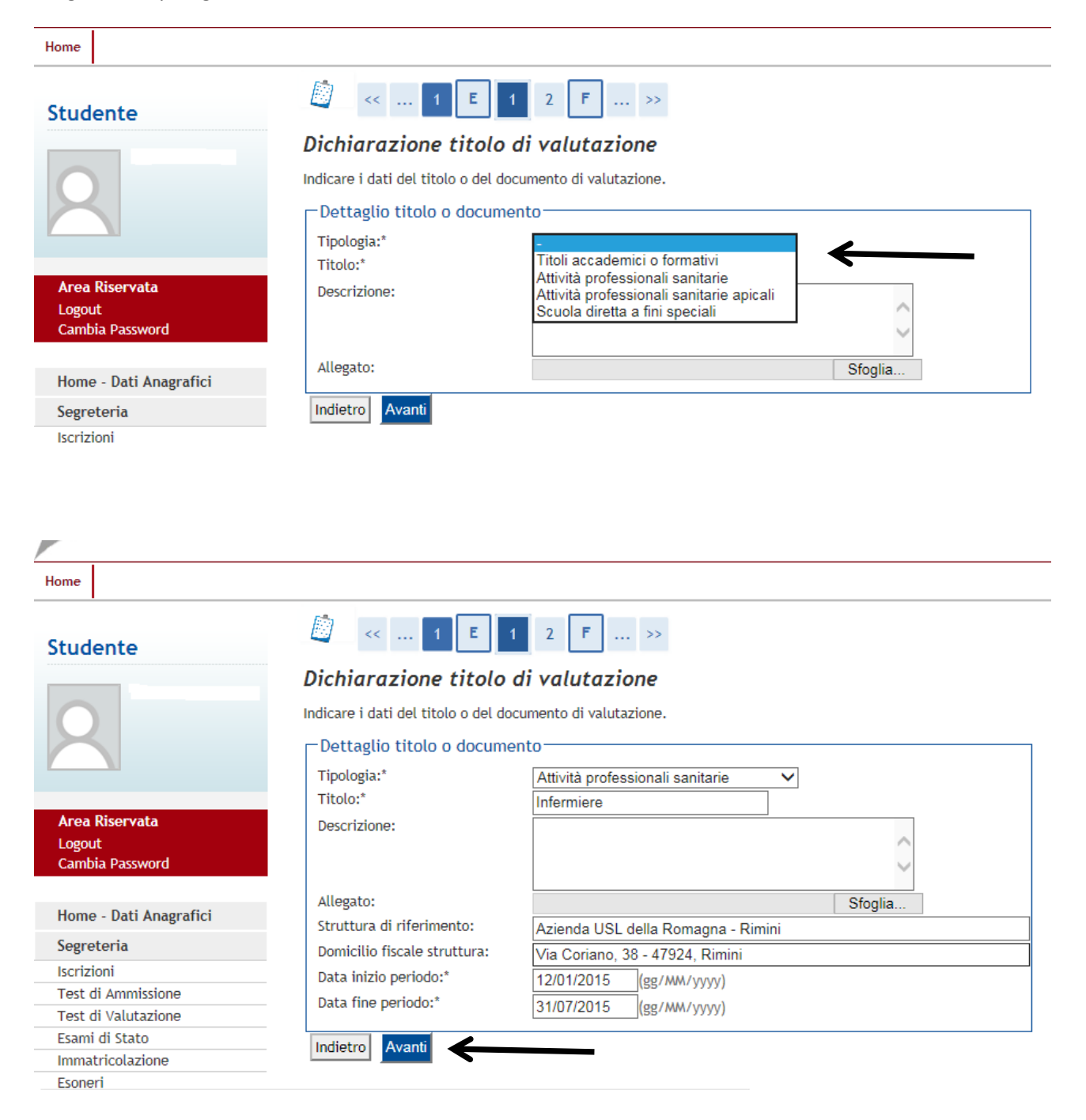

| Stu | d | on | to |
|-----|---|----|----|
| Stu | u | en | LC |

Area Riservata Logout Cambia Password

Segreteria Iscrizioni

Home - Dati Anagrafici

Test di Ammissione Test di Valutazione Esami di Stato Immatricolazione Esoneri

Autocertificazione Pagamenti

Certificati

150 Ore Borse di Studio

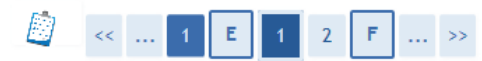

### Gestione titoli e documenti per la valutazione

Dichiarare titoli e documenti utili alla valutazione.

# Il concorso scelto prevede le seguenti tipologie di documenti e/o titoli che concorrono alla valutazione della graduatoria:

| Tipo titolo                              | Min |
|------------------------------------------|-----|
| Titoli accademici o formativi            | 0   |
| Scuola diretta a fini speciali           | 0   |
| Attività professionali sanitarie         | 0   |
| Attività professionali sanitarie apicali | 0   |

### Titoli dichiarati

| Tipologia                        | Titolo     | Azioni      |
|----------------------------------|------------|-------------|
| Attività professionali sanitarie | Infermiere | <b>&gt;</b> |

Vuoi allegare altri documenti e/o titoli alla domanda di ammissione?\* OSi

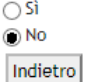

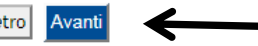

### 27)

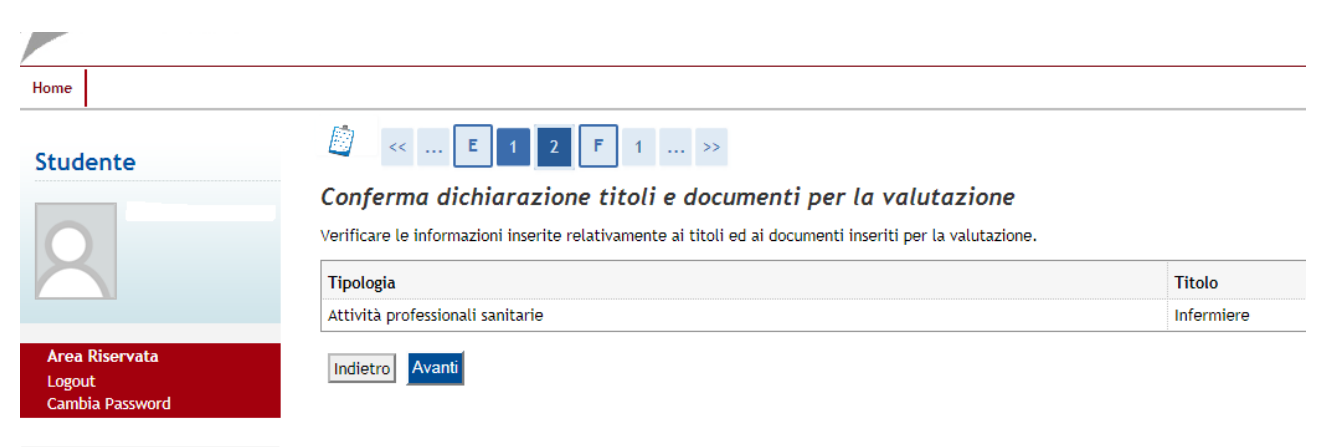

# 28) Con il pulsante "Completa l'ammissione al concorso" il processo NON è ancora concluso

| And a                            |                                                               |                                                                                                    |
|----------------------------------|---------------------------------------------------------------|----------------------------------------------------------------------------------------------------|
| Home                             |                                                               | 📕 ita 🚟                                                                                                    |
| Studente                         | 🖄 << 1 G 1                                                    |                                                                                                    |
|                                  | Conferma scelta concorso                                      |                                                                                                    |
|                                  | Verificare le informazioni relative alle scelte effettuate ne | lle pagine precedenti.                                                                                          |
| X                                | Concorso                                                      |                                                                                                    |
|                                  | Tipologia titolo di studio                                    | Laurea Magistrale                                                                                               |
| Area Riservata                   | Descrizione                                                   | concorso professioni sanitarie magistrali                                                                       |
| Logout<br><u>Cambia Password</u> | Valido per                                                    |                                                                                                    |
| Home - Dati Anagrafici           | Dettaglio                                                     | MM03 - Scienze infermieristiche e ostetriche, cat. amm. 995 - Comunitari ed extracomunitari residenti in Italia |
| Segreteria                       |                                                               |                                                                                                    |
| Iscrizioni                       | Categoria amministrativa ed ausili di invalidi                | .a                                                                                                    |
| Test di Ammissione               | Categoria amministrativa                                      | Comunitari ed extracomunitari residenti in Italia                                                               |
| Test di Valutazione              | Richiesta ausilio handicap                                    | No                                                                                                    |
| Esami di Stato                   | -                                                             |                                                                                                    |
| Immatricolazione                 | Indietro Completa ammissione al concorso                      |                                                                                                    |
| Esoneri                          |                                                               |                                                                                                    |
| Autocertificazione               |                                                               |                                                                                                    |

## 29) stampa la ricevuta e il MAV

| Studente                                    | Riepilogo iscrizio           | one concors                                                                                                    | <b>:</b> 0 |        |        |                                                   |                |          |           |               |
|---------------------------------------------|------------------------------|----------------------------------------------------------------------------------------------------|------------|--------|--------|---------------------------------------------------|----------------|----------|-----------|---------------|
| Studente                                    | Il processo di iscrizione al | Il processo di iscrizione al concorso è stato completato con successo.                                          |            |        |        |                                                   |                |          |           |               |
|                                             | Concorso di ammissione       |                                                                                                    |            |        |        |                                                   |                |          |           |               |
| X                                           | Descrizione                  | Descrizione concorso professioni sanitarie n                                                                    |            |        |        |                                                   |                |          |           |               |
|                                             | Anno                         |                                                                                                    |            |        |        |                                                   |                |          |           |               |
|                                             | Prematricola                 |                                                                                                    |            |        |        |                                                   |                |          |           |               |
| Area Riservata<br>Logout<br>Cambia Password | Categoria amminist           | rativa ed ausi                                                                                                  | li di ir   | nvalio | lità   | Comunitari od ovtracomunita                       | ri rasidanti i | a Italia |           |               |
|                                             | Disbiasta susilia suslain    |                                                                                                    |            |        |        | Condition ed exclacondition                       | in residenti i | ritatia  |           |               |
| Home - Dati Anagrafici                      | Richlesta austrio svoigin    | iento prove                                                                                                    |            |        |        | NO                                                |                |          |           |               |
| Segreteria                                  | Valido per                   |                                                                                                    |            |        |        |                                                   |                |          |           |               |
| Iscrizioni                                  | -                            |                                                                                                    |            |        |        |                                                   |                |          |           |               |
| Test di Ammissione                          | Dettaglio                    | Dettaglio Scad. ammissione Scad. preimmatricolazion                                                             |            |        |        |                                                   |                |          |           |               |
| Test di Valutazione                         | MM03 - Scienze infermier     | MM03 - Scienze infermieristiche e ostetriche, cat. amm. 995 - Comunitari ed extracomunitari residenti in Italia |            |        |        |                                                   |                |          |           |               |
| Esami di Stato                              |                              |                                                                                                    |            |        |        |                                                   |                |          |           |               |
| Immatricolazione                            | Prove                        |                                                                                                    |            |        |        |                                                   |                |          |           |               |
| Esoneri                                     |                              |                                                                                                    |            |        |        |                                                   |                |          |           |               |
| Autocertificazione                          | Descrizione                  | Tipologia                                                                                                    | Data       | Ora    | Sede   | Pubblicazione esiti                               |                | Mate     | rie Stato | Voto/Giudizio |
| Pagamenti                                   | Quiz a risposta multipla     | Quiz a scelta                                                                                                   |            |        |        | Non è prevista la pubblicazione di una classifica | a su WEB       |          | -         | -             |
| Certificati                                 |                              |                                                                                                    |            |        |        | Non à provista la pubblicazione di una classific  | D CH WEP       |          |           |               |
| 150 Ore                                     | VALOTALIONE ITTOLI           |                                                                                                    |            |        |        | non e prevista la pubblicazione di una classifica | a su web       |          |           | -             |
| Borse di Studio                             | Titoli di valutazione        |                                                                                                    |            |        |        |                                                   |                |          |           |               |
| Altre attività formative                    |                              |                                                                                                    |            |        |        |                                                   |                |          |           |               |
| Appelli Riservati                           | Non è stato inserito alcun   | documento e/o t                                                                                                 | itolo di   | valuta | zione. |                                                   |                |          |           |               |
| Dichiarazione Invalidità                    |                              | a:                                                                                                    |            |        |        |                                                   |                |          |           |               |
| Piano di Studio                             | Home concorsi Stampa         | Ricevută e MAV                                                                                                  |            |        |        |                                                   |                |          |           |               |
|                                             |                              |                                                                                                    |            |        |        |                                                   |                |          |           |               |

30) A questo punto è indispensabile cliccare sul pulsante "**Stampa Ricevuta e Mav**" per ottenere un file pdf di 2 pagine che contiene sia una **ricevuta di corretta iscrizione** relativa al concorso, sia (nella seconda pagina) **il bollettino MAV on line** da utilizzare per il pagamento del contributo di concorso di 50 euro

LA RICEVUTA DI VERSAMENTO DEL CONTRIBUTO DI CONCORSO NON DOVRA' ESSERE PRESENTATA IL GIORNO DELLA PROVA D'ESAME, SALVO DIVERSA INDICAZIONE COMUNICATA AL CANDIDATO.

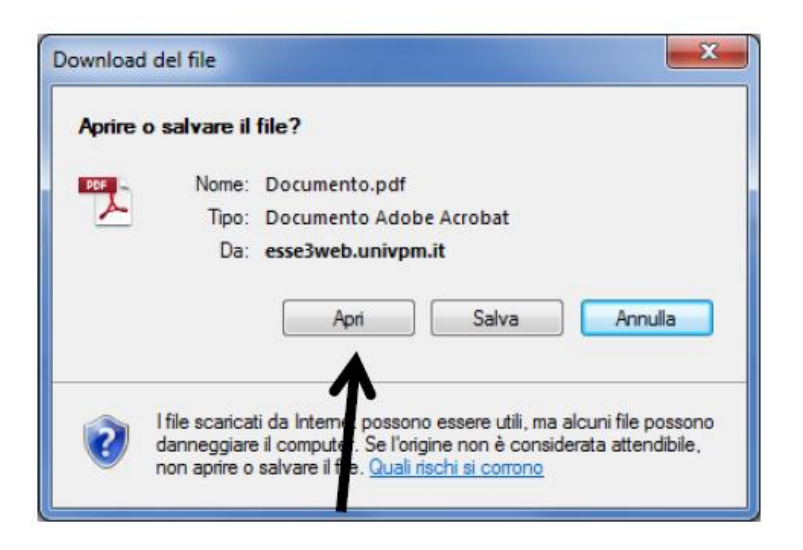

# 32) Stampare e conservare le Ricevuta di corretta iscrizione relativa al sito di Ateneo (pagina 1)

DOMANDA DI AMMISSIONE ALLA PROVA

Si attesta che l'iscrizione è avvenuta regolarmente per partecipare alla prova di ammissione del seguente corso di studio, ai fini della eventuale immatricolazione:

Corso di Laurea Magistrale MM03 - Scienze infermieristiche e ostetriche, cat. amm. 995 - Comunitari ed

| Cognome e nome<br>Data e luogo di nascita<br>Codice fiscale<br>Cittadinanza<br>Residenza | : ROSSI MARIO<br>: 28/07/1993 - Roma<br>: RSSMRA93L68D000E<br>: ITALIANA<br>: Via Roma , 95<br>00000 - Roma<br>: Tel 0123 |
|------------------------------------------------------------------------------------------|----------------------------------------------------------------------------------------------------|
| Domicilio                                                                                | : Via Roma , 95<br>00000 -Roma<br>: Tel. 0123                                                                             |
| Tipo titolo                                                                              | : Laurea di Primo Livello, Infermieristica (abilitante alla professione<br>sanitaria di Infermiere)                       |
| Stato                                                                                    | Laureato                                                                                                    |
| conseguita presso                                                                        | : Università Politecnica delle MARCHE                                                                                     |
| nell'anno accademico                                                                     | : 2014/2015                                                                                                    |
| in data                                                                                  | : 27/11/2015                                                                                                    |
| con votazione                                                                            | : 110/110 e lode                                                                                                    |
| Categoria amministrativa                                                                 | : Comunitari ed extracomunitari residenti in Italia                                                                       |

### Dichiara inoltre:

Numero, data e ora di presentazione della domanda:

33) **Bollettino MAV on line** da utilizzare per il pagamento del contributo di concorso di 50 euro (pagina 2) entro i termini tassativi previsti dal bando

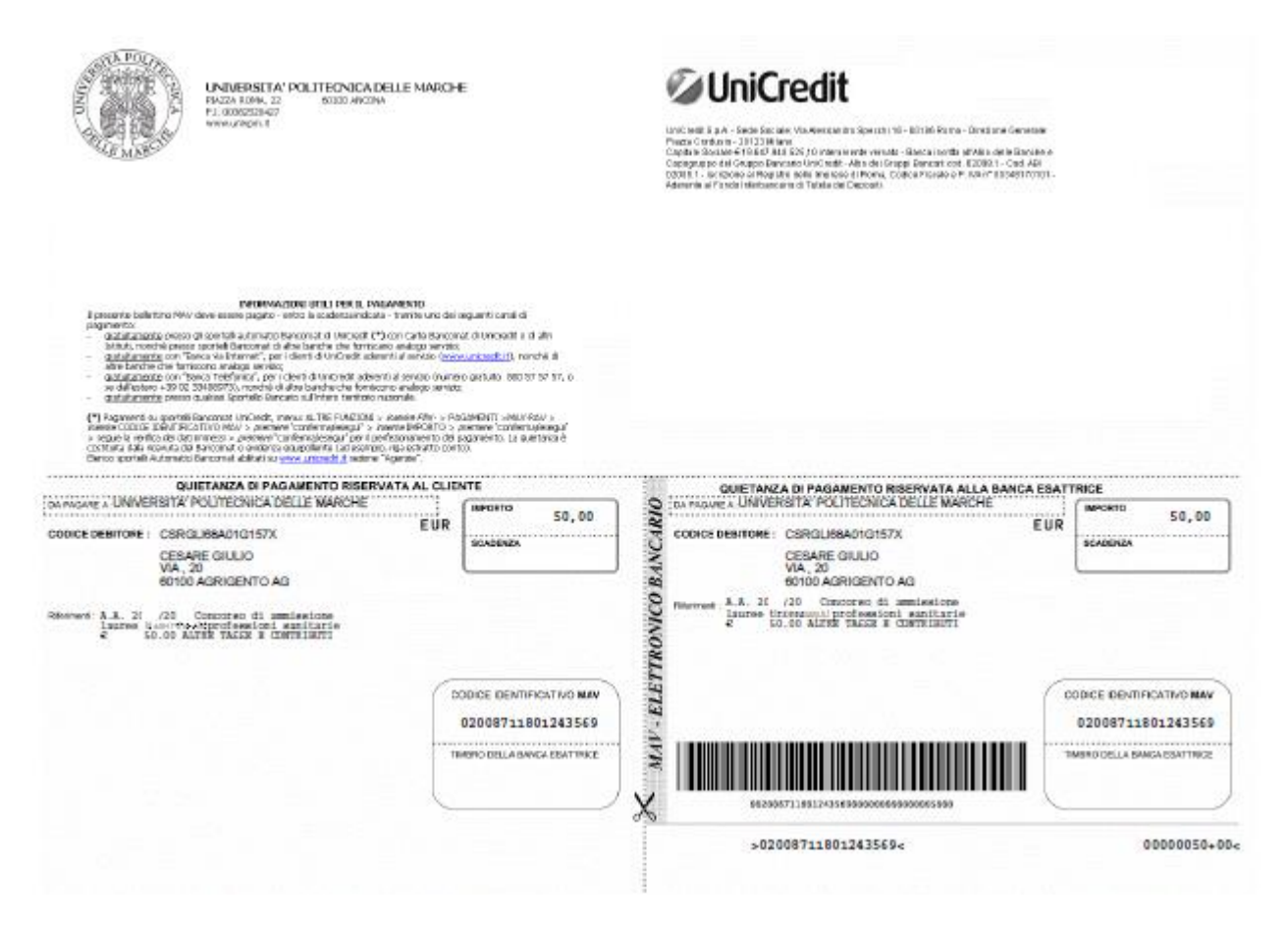

N.B. Dopo aver pagato il bollettino, la banca invia telematicamente dopo alcuni giorni i dati all'Università che aggiorna automaticamente i propri archivi ed in particolare la maschera relativa ai pagamenti effettuati.